## PROCESO PARA REALIZAR LA PRUEBA DE APTITUDES E INTERESES PROUNAM E INVOCA

## CONSIDERACIONES:

• El examen debe ser contestado por TODOS los alumnos de 5to. año o que estén

recursando la materia de Orientación Educativa V.

• Preferentemente utiliza Navegador Crome o Mozilla y computadora de escritorio o

laptop

- El examen estará abierto SOLO el día miércoles 25 de noviembre en el horario que se designó para tu grupo (si no lo tienes pregúntale a tu profesor/a de Orientación) Si intentas ingresar al examen antes del 25 de noviembre el sistema te marcará error, te dejara ingresar sólo 5 minutos antes del examen. Para resolver dudas sobre éste, puedes escribir a <u>academica.p4@enp.unam.mx</u> o jorge.gonzalez@dgenp.unam.mx.
- Tener a la mano hojas para realizar cálculos, lápiz, goma y sacapuntas. No se podrá utilizar calculadora o celular durante el examen.
- Si utilizas anteojos, debes tenerlos en el momento
- El examen está diseñado para realizarse en máximo dos horas y media.
- Los resultados se entregarán a tu profesor(a) de Orientación semanas después.
- Para que el sistema pueda estructurar tu perfil (gracias a tus resultados) necesitas asegurarte de haber contestado todas las subpruebas de PROUNAM (9) y la de INVOCA.
- Recuerda que las subpruebas de PROUNAM tienen tiempo para ser resueltas, el mismo sistema te informará cuánto tiempo te queda en cada una de ellas.
- Considera que aunque sea un examen a distancia, debes seguir las reglas y valores que implementas cuando realizas un examen presencial.

## **INGRESO AL EXAMEN**

- 1. Ingresar la dirección: <u>https://innovaoe.dgoae.unam.mx/PortalOAE</u>
- 2. Para iniciar sesión el usuario es tu número de cuenta sin guión y la contraseña es tu fecha de nacimiento en la forma dd/mm/aaaa. Ejemplo: 14 marzo 2004 debes escribir 14/03/2004

- 3. Ingresas y te aseguras de estar en la pestaña de Mi portal, ahí en la parte superior izquierda se encuentra un rectángulo que dice Mis datos, das clic y respondes lo que se te solicita (datos personales, académicos y sociodemográficos)
- 4. Si te pide la clave del plantel, es 024
- Cuando te solicite tu grupo lo escribes sin sección y antecedes los ceros necesarios para que quede escrito en el extremo derecho. Ejemplo: 0502 Si eres de 6to y estás recursando Orientación V, anotas el grupo en el que está recursando Orientación.
- 6. Una vez que contestase lo anterior, das clic en la pestaña de ALUMNO, en ella en la parte superior izquierda dice Cuestionarios, le das clic y te lleva a la pantalla de PROUNAM y das clic en aplicar para iniciar las subpruebas
- 7. Cuando hayas terminado PROUNAM el sistema te avisará y podrás ver un rectángulo que dice INVOCA, le das clic en empezar examen.
- 8. Cuando hayas concluido las dos pruebas el sistema te avisará que ha terminado el examen y podrás saber tus resultados semanas después.
- 9. Para asegurarte de que respondiste todo el examen, das clic en resultados. Si te faltó algo, el sistema te avisará.
- 10. En caso de que tu correo no esté actualizado en esa plataforma, da clic en actualizar.

## PARA VER UNA PRESENTACIÓN SOBRE EL PROCESO DA CLIC EN EL SIGUIENTE VÍNCULO

http://enp4.unam.mx/web/video/20201112\_VideoInvoca.mp4